# How to Propose a Field Course

Title

Request Code

International field course proposals should be submitted 18 months prior to the date of the trip and a domestic field course proposal should be submitted 6 months prior to the date of the trip.

Workflow

Status

• Click **Propose New Topic Course** on landing page.

| Topic Request Management ONLY                                                                                                    | Help 🔞   |
|----------------------------------------------------------------------------------------------------|----------|
| Search, edit and add one-time offerings/topic courses - such as X98 courses for the CAS. Please do not submit course proposals for regular offered departmental courses. (To submit regular course proposals, please use our standard Course Inventory Management site.)        | rly      |
| Use an asterisk (*) in the search box as a wild card. For example, MATH* will find everything that starts with "MATH", *MATH everything t<br>with "MATH", and *MATH* everything that contains "MATH". The system searches the Course Code, Title, Workflow step and CIM Status. | hat ends |
| * Search Guick Search Quick Searches Quick Searches                                                                                                    | •        |

#### • Complete the required fields under Field Course Proposal only.

| Field Course I                              | Proposal                                                                                                |    |
|---------------------------------------------|----------------------------------------------------------------------------------------------------|----|
| ield Course Type                            | Select 💙                                                                                                |    |
| ield Course                                 | Select 💙                                                                                                |    |
| Department                                  |                                                                                                    |    |
| Field Course Faculty                        | Select 💙                                                                                                |    |
| Effective Term                              | Select 💙                                                                                                |    |
| Subject                                     | Select V Field Course Number                                                                            |    |
| Field Course Title                          |                                                                                                    |    |
| Field Course Cre <mark>d</mark> it<br>Hours |                                                                                                    |    |
| Calendar Course                             |                                                                                                    |    |
| and Descriptions                            |                                                                                                    | 1  |
| nstructor(s)                                |                                                                                                    |    |
| Date(s) of Trip                             |                                                                                                    |    |
| .ocation(s)                                 |                                                                                                    |    |
| instructor Cost<br>Model                    | Select                                                                                                  |    |
| Estimated per-                              |                                                                                                    |    |
| student course fee                          |                                                                                                    | 11 |
| Budget Overview                             |                                                                                                    |    |
| Durdane Mindahane                           | Unleaded Files                                                                                          | 1  |
| & Template                                  | Attach File Optioaded Files.                                                                            |    |
|                                             | Files To Be Uploaded:                                                                                   |    |
|                                             |                                                                                                    |    |
| Rationale and                               |                                                                                                    |    |
| objectives                                  |                                                                                                    | 1  |
| Connections to                              |                                                                                                    |    |
| Lumiculum                                   |                                                                                                    | _  |
| Field activities to be                      |                                                                                                    |    |
| undertaken                                  |                                                                                                    |    |
| Anticipated number<br>of students           |                                                                                                    |    |
| Recruitment and                             |                                                                                                    |    |
| cudent selection                            | L                                                                                                    | 1  |
| Course details and                          |                                                                                                    |    |
| practical                                   |                                                                                                    | /  |
| considerations                              |                                                                                                    |    |
| Vote: Include transportat<br>Field course.  | ion, accommodation, meals, supports, partnerships, any non-SMU, non-student individuals accompanying th | e  |
| isks and hazards                            |                                                                                                    | _  |
|                                             |                                                                                                    |    |

- Scroll down to the bottom of the form and either click **Save Changes** (if still working on proposal) or **Start Workflow**.
- Once a proposal has been submitted, an email will be sent to the first step in the process.

#### Workflow Steps/Roles

- 1. Field Course Monitor Checks on Workflow steps and updates if necessary
- 2. Department Review Chair/Program Coordinator
- 3. Faculty Review Arts/Science/Sobey School of Business/FGSR
- 4. Risk and Insurance Services Section HR Office/International Mobility
- 5. Service Centre
- 6. Enrollment Services
- 7. Registrar/Service Centre
- 8. Proposer Name Added manually to complete Post Trip section
- 9. Registrar Post Trip Include Associate Dean if Arts/Science/Sobey School of Business/FGSR

FYI emails are sent to Risk & Insurance Services and Science Safety Advisor (if Science Proposal).

## How to Review and Approve Field Course Proposals

## Accessing CIM

Home / CourseLeaf Access

# CourseLeaf Access

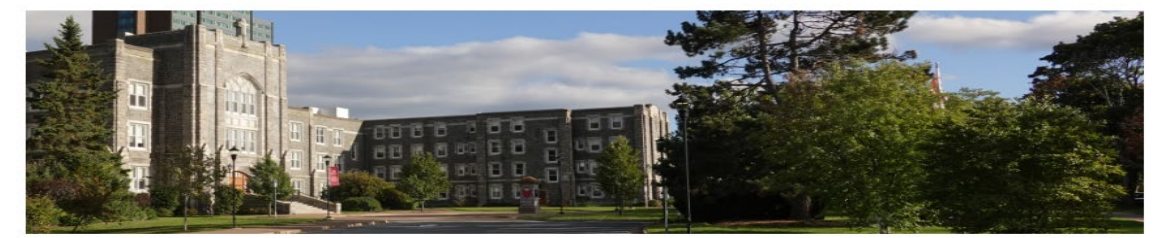

#### Course Management

Log in here to submit course changes or new course proposals. For "how to" tips on using the Course Management module click here.

#### Program Management

Log in here to submit program changes or new program proposals. For "how to" tips on using the Program Management module click here.

#### Courseleaf Approvals

Log in here if you have an approval role in the curriculum process to approve courses and programs. For "how to" tips on reviewing and approving proposals click here.

To access CIM proposals, you can go to the CourseLeaf landing page on the SMU website,

https://www.smu.ca/courseleaf-access/index.html or click on the link in the email that was sent out through CIM. On the landing page log into **CourseLeaf Approvals**. Here you will be able to access the CourseLeaf Approval page to review the proposals and complete your section.

## Logging into Approval Site

When you click on *approve courses* you will be prompted to sign in using your **s#** (use lower case 's') and password (the same ID and password you use to log onto network). However, you are not fully logged in until you click the icon on the screen.

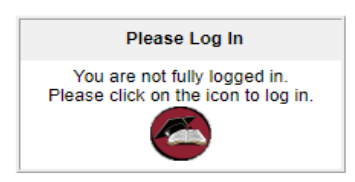

You can also log into CIM directly, using the appropriate internet browser (Firefox, Chrome and Safari), click link:

https://smu-ca-next.courseleaf.com/courseleaf/approve/

### Reviewing a Proposal

On the **Pages Pending Approval** screen, look for **Your Role** in the drop-down menu and select the role to see all the proposals at this stage of the workflow awaiting review and approval. If you use the link from the automated email, your role will be pre-selected for you. **Note:** If your role is not showing in the dropdown this is because there are no pages assigned to that role. Only roles that have pages pending approval show in the dropdown.

- Click on the proposal to review in the list.
- Click Edit to open the form and scroll down to complete the fields in your assigned section.
- Once completed click **Approve** to send it to the next step in the workflow.

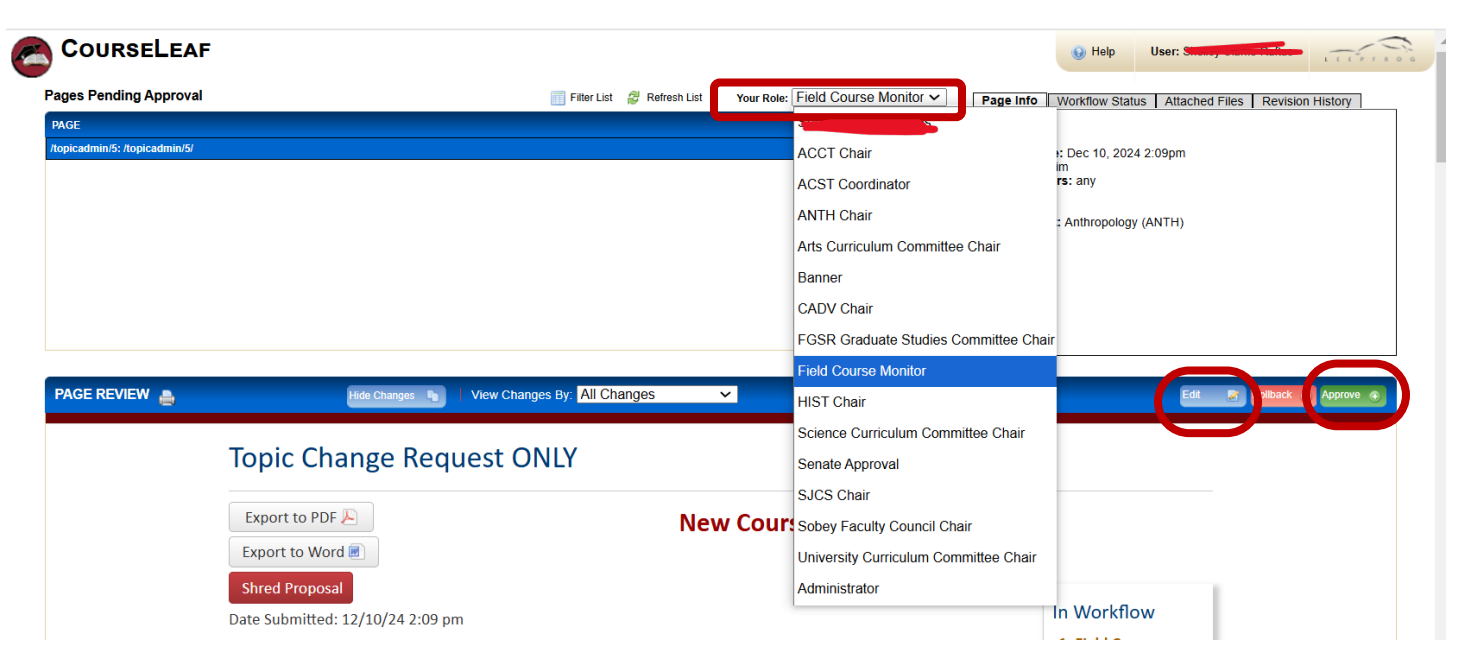